## Usuwanie i odrzucanie wizyt handlowych

Niezrealizowane wizyty zarejestrowane w aplikacji **Comarch Mobile Sprzedaż** można usunąć poprzez wybór opcji **[Usuń]**, dostępnej z poziomu menu kontekstowego.

Po naciśnięciu przycisku **[Usuń]** zostanie wyświetlone okno potwierdzenia czynności: Bez zmian:

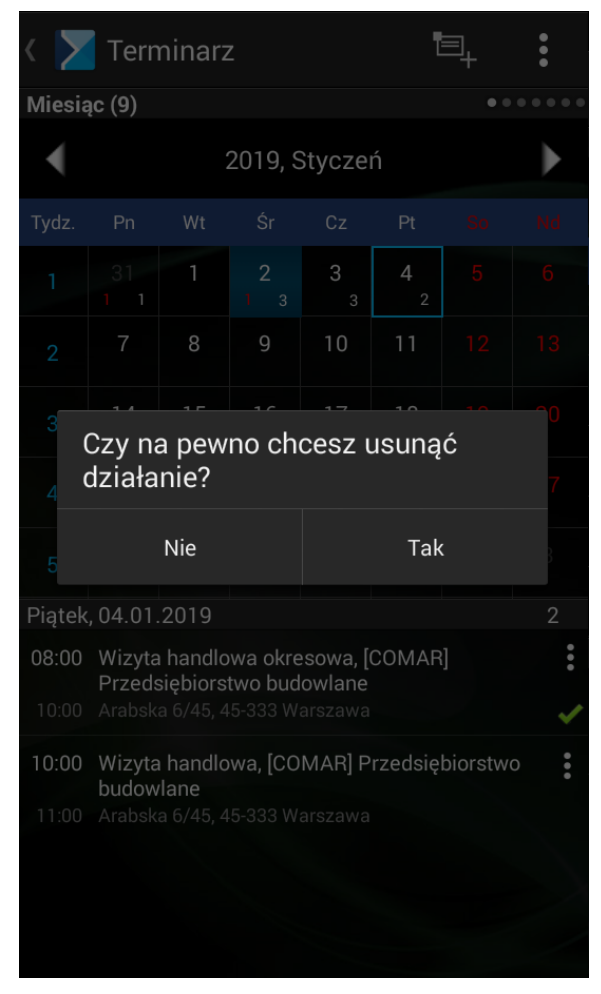

Usuwanie działania

Niezrealizowane wizyty zarejestrowane w aplikacji **Comarch Mobile Zarządzanie** i przesynchronizowane do aplikacji **Comarch Mobile Sprzedaż** można odrzucić poprzez wybór opcji **[Odrzuć]**, dostępnej z poziomu menu kontekstowego. Nie ma możliwości ich usunięcia.

Po naciśnięciu przycisku **[Odrzuć]** zostanie wyświetlone okno wskazania powodu odrzucenia:

| Vizyta<br>Wzorzec testowy 1              |          | $\checkmark$ |       |
|------------------------------------------|----------|--------------|-------|
| Biedronka                                |          | •            |       |
| Lublin, Nałęczowska 24                   | <b>Q</b> | Y            | >     |
| Zaplanowano na: 01.07.2021 06:43 - 06:43 |          |              |       |
| Realizacja: (Trwa) 00:01:02              |          |              |       |
| Zadania do wykonania                     |          |              | • • • |
| Rejestracja 3 typów dokumentó            |          |              | :     |
| Powód odrzucenia                         |          |              |       |
|                                          |          |              |       |
|                                          |          |              |       |
| Powód odrzucenia                         |          |              |       |
|                                          |          |              |       |
|                                          |          |              |       |
|                                          |          |              |       |
|                                          |          |              |       |
|                                          |          |              |       |
|                                          |          |              |       |
| Kopiuj do pozostałych elementów          |          |              |       |
| Zaniez                                   | Anului   |              |       |
| Zapisz                                   | Anu      | iiuj         |       |
|                                          |          |              |       |
|                                          |          |              |       |
|                                          |          |              |       |
|                                          |          |              |       |
|                                          |          |              |       |
|                                          |          |              |       |
|                                          |          |              |       |
|                                          |          |              |       |

Odrzucanie działania